## **Template:FMx150 OEM file upload**

## FMB150 OEM file Upload via configurator

Starting from FMB150 FW version 03.28.07.Rev.159 I'ts possible to download CAN OEM file using Teltonika configurator software (*Teltonika.Configurator\_1.7.74\_E.FMX150\_R.9 or later*).You can down it from <u>here</u>.

In order to download OEM file PC/Laptpop must have access to internet and you need to follow this step to step guide:

**1.** Create FOTA WEB API token IMPORTANT! API key will support OEM upload only for devices accessible to FOTA web user that created API key!

**1.1.** In FOTA settings select API tokens

**1.2.** Press "Add token"

**1.3.** Select Token type as TCT token and type a name for new token  $\overbrace{\phantom{a}}$ 

**1.4.** API token created. You can copy it now.

**NOTE:** If you close window you will not be able to copy created token  $\checkmark$ 

 ${f 2.}$  Input API Token to Teltonika configurator

2.1 In starting window of Teltonika configurator press Alt+Ctrl+I and paste your API token in FOTA key, "Key" field, then press Register ▼

2.2 Go to CAN Settings tab and in CAN Configuration window select needed vehicle and press Upload
X

 ${f 2.4}$  OEM file is uploaded and FMX150 ready to read CAN data